## TP N°1 : INTRODUCTION AU SYSTEME 2800 BUSINESS IP

## 1/ Connexion au système 2800 business

Le système se programme avec l'interface **internet explorer** : l'adresse de connexion au 2800 business est **192.168.0.100** 

Le PC qui est mis à votre disposition pour réaliser ce TP est actuellement configuré pour le réseau de notre atelier ainsi qu'un accès Internet.

Il est résulte les réglages suivants : Adresse IP : 192.168.224.93 Masque de sous-réseau ; 255.255.252.000 Passerelle par défaut :

Serveur DNS préféré :

Pour se connecter, il faut d'abord rentrer une adresse IP fixe dans le PC compatible avec celle de l'autocommutateur TIPTEL 2800 business. Pour cela :

Sur le PC appuyer sur :

Menu démarrer Paramètres Connexions réseaux Connexion au réseau local

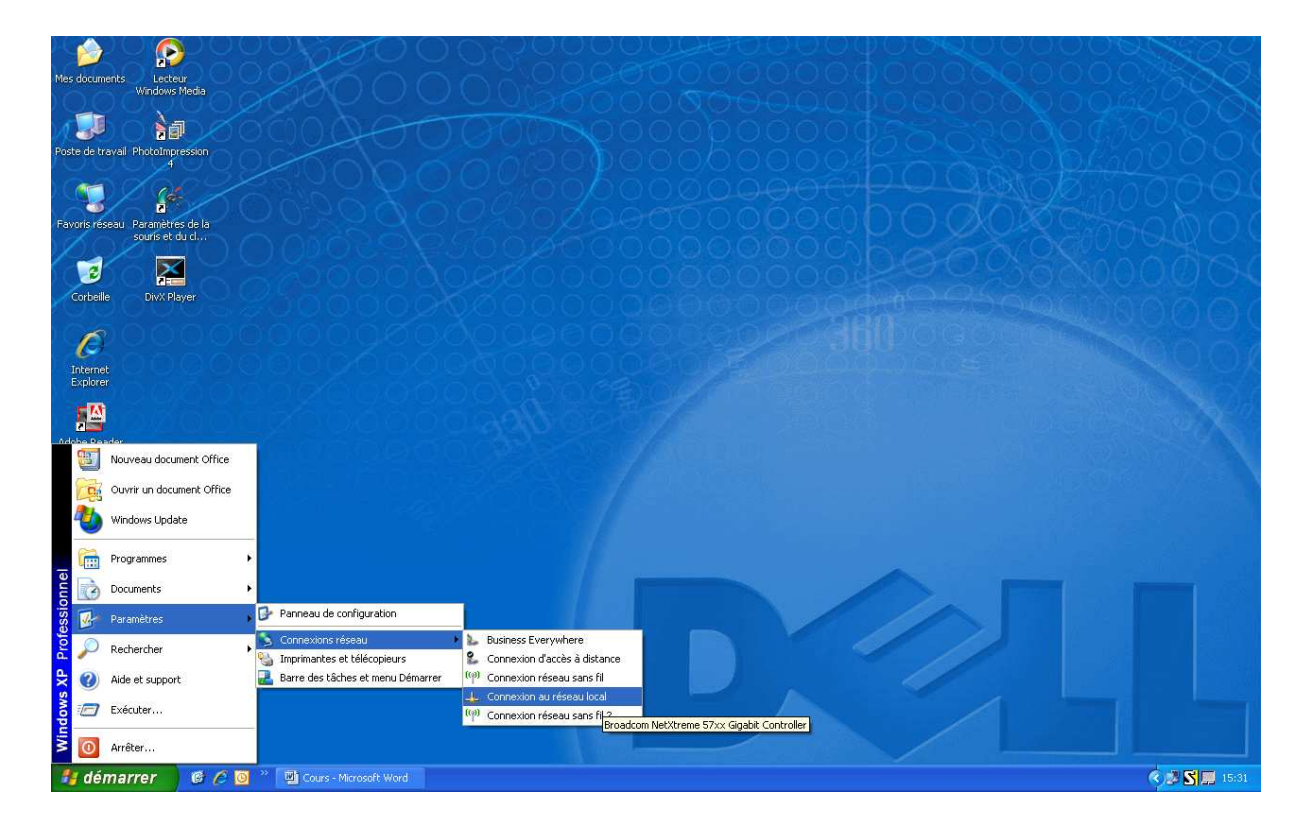

# La liaison est déjà connectée

| Mes documents Lecteur<br>Windows Media          | 000000000000000000000000000000000000000 |               |
|-------------------------------------------------|-----------------------------------------|---------------|
| Poste de travall PhotoImpression                |                                         |               |
| Favoris réseau Paramètres de la                 | 👍 État de Connexion au résea            | uu local      |
| souris et du cl                                 | Général Support                         |               |
|                                                 | Connexion                               |               |
| Corhelle DivX Player                            | État :                                  | Connecté      |
| 000005520000000                                 | Durée :                                 | 05:25:27      |
| Internet                                        | Vitesse :                               | 100,0 Mbits/s |
| Adobe Reader<br>6:0                             | Activité<br>Envoyés                     | Reçus         |
| DivX Movies                                     | Paquets: 113                            | 0             |
| Rusines<br>Everywherel                          | Propriétés Désactiver                   | Fermer        |
| Rusiness<br>Everywhere2                         |                                         | D             |
| Connexion add                                   |                                         |               |
| 🛃 démarrer 🛛 🎯 🏉 🕲 Cours - Microsoft Word 💷 Éte | at de Connexion au                      |               |

## Appuyer sur propriété : Rechercher le menu Protocole (TCP/IP)

| Mes documents                        |                                                                                                    |                                                                             | 00000000000000000000000000000000000000 |
|--------------------------------------|----------------------------------------------------------------------------------------------------|-----------------------------------------------------------------------------|----------------------------------------|
| Windows                              | Meda<br>→ Propriétés de Connexion au réseau local                                                                                                    |                                                                             |                                        |
| Poste de travail PhotoImp<br>4       | Général Authentification Avancé                                                                                                    |                                                                             |                                        |
| Favoris réseau Paramètr<br>souris et | Se connecter en utilisent :<br>Broadcom Net/streme 57xx Gigabit C<br>Configurer<br>Cette connexion utilise les éléments suivants :                                                                                                    | Le État de Connexion au réseau local                                        |                                        |
| Corbeille DivX Pl                    | Platage de fichiers et d'imprimantes pour les réseaux M     Planitoateur de paquets QoS     Protocole Internet (TCP/IP)                                                                                                    | Connexion<br>État : Connecté<br>Durée : 05:26:08<br>Vitesse : 100,0 Mbits/s | 20033800000<br>2509000000              |
| Adobe Reader<br>6.0                  | Installer         Désinstaller         Propriétés           Description         Protocole TCP/IP (Transmission Control Protocol/Internet<br>Protocol). Le protocole de réseau élendu par défaul qui<br>permet la communication entre differents réseaux           ✓ Africher l'ocône dans la zone de notification une fois connecté         ✓           ✓ Mindiquer si cette connexion a une connectivité limitée ou<br>inexistante         ✓ | Activité<br>Envoyés — Paquets : 121   0                                     |                                        |
| DivX Movies                          | OK Annuler                                                                                                    | Propriétés Désactiver                                                       |                                        |
| Business<br>Everywhere2              |                                                                                                    | P                                                                           | 244                                    |
| 🐴 démarrer                           | 🎯 🖉 🥘 🎽 Cours - Microsoft Word 🛛 🕁 État de Connexion au                                                                                                    | 👍 Propriétés de Connex                                                      | <ul> <li>S 15:33</li> </ul>            |

Appuyer sur propriété et entrer une adresse de même classe :

Exemple : Adresse IP **192.168.0.120** Masque : **255.255.255.0** 

| Mes documents Lecteur<br>Windows Media                                                                                                    |                                                                                                    |                                                                                                   | 000000000000000000000000000000000000000 |
|----------------------------------------------------------------------------------------------------|----------------------------------------------------------------------------------------------------|---------------------------------------------------------------------------------------------------|-----------------------------------------|
| Poste de travail Photoluir<br>Poste de travail Photoluir<br>Parois réseul Parenter<br>Sudi se                                                                                                    | s de Connexion au réseau local 2 X<br>hentification   Avancé  <br>r en utilisant :<br>com NeCktene 57kc Gigabit C Configurer<br>nion utilise les éléments suivants :                                                                                                    | L. État de Connexion au réseau local ?<br>Général Support                                         |                                         |
| Corteste Dovre Corteste Dovre Corteste Dovre Corteste Dovre Corteste Corteste Cortes | Infrateur de paquets QoS<br>locode internet (TCP/IP)<br>Propriétés de Protocole Internet (TCP/IP)<br>Général<br>Les pagenètes (P peuvent être déterminés automaliquement<br>comparis<br>apropriétés voite administrateur déseau<br>© Obtenir une adresse (P automaticpement<br>richer des | Etal : Connecté<br>Etal : 052734<br>2 X 100.0 Mbit/s<br>ent li voite<br>les lP<br>Envoyés - Reçus |                                         |
| Divit Novies                                                                                                    | Adresse IP : 192.168.0     Marque de soue réseau : 255.255.255     Passerelle par défaut :     Obternir les adresses des serveux DNS automatiquem     © Utiliser l'adresse des serveux DNS automatiquem     Serveux DNS pétéré : Serveux DNS autiliaire :                                 | . 105<br>. 0<br>. 0<br>. 0<br>. 0<br>. 0<br>. 0<br>. 0<br>. 0                                     |                                         |
| Business<br>Everywhere2<br>Connexion addl                                                                                                    | >>> ♥ Cours - Marcooft Word → Etat de Carnesion au                                                                                                    | Avancé Annuler Annuler Reprinted & Connex                                                         |                                         |

### Faire OK

Vous devez ensuite désactiver le proxy (qui nous permet actuellement de pouvoir nous connecter à internet)

Pour cela

dans la rubrique « Panneau de configuration »

« Options Internet » « Connexions »

Onglet « Paramètres réseau »

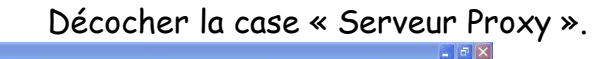

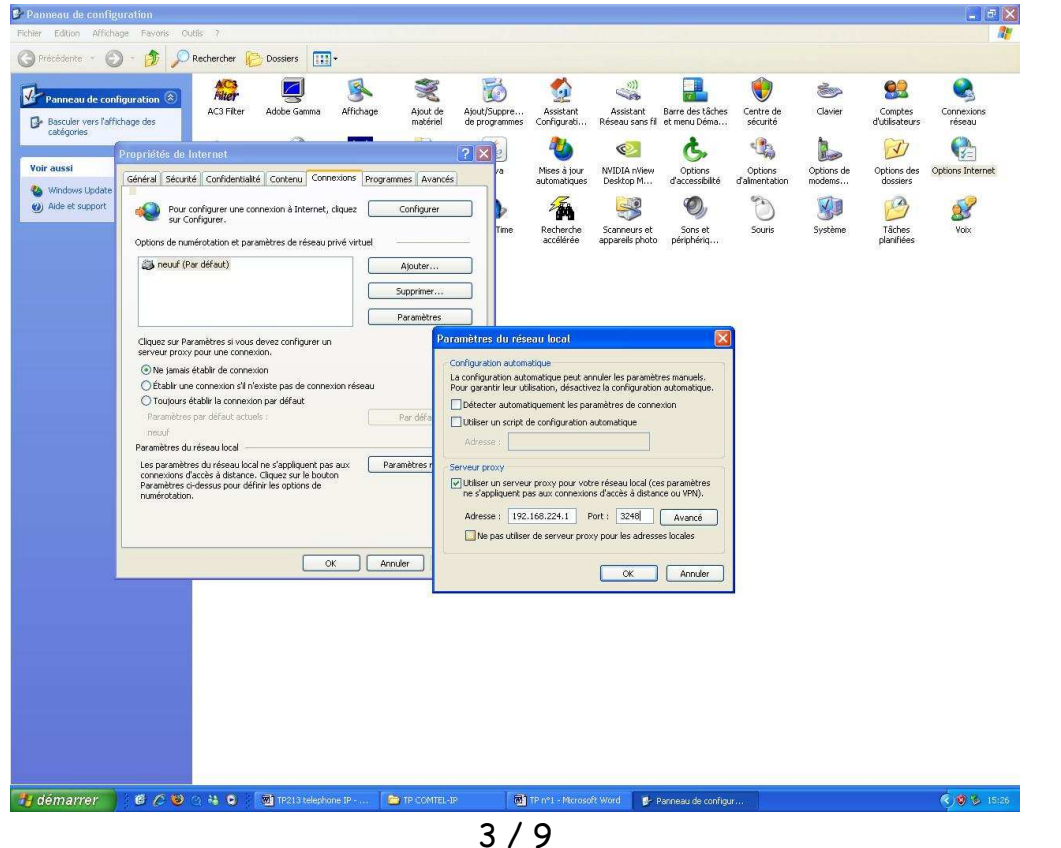

Lancer internet explorer

Et entrer l'adresse de connexion 192.168.0.100

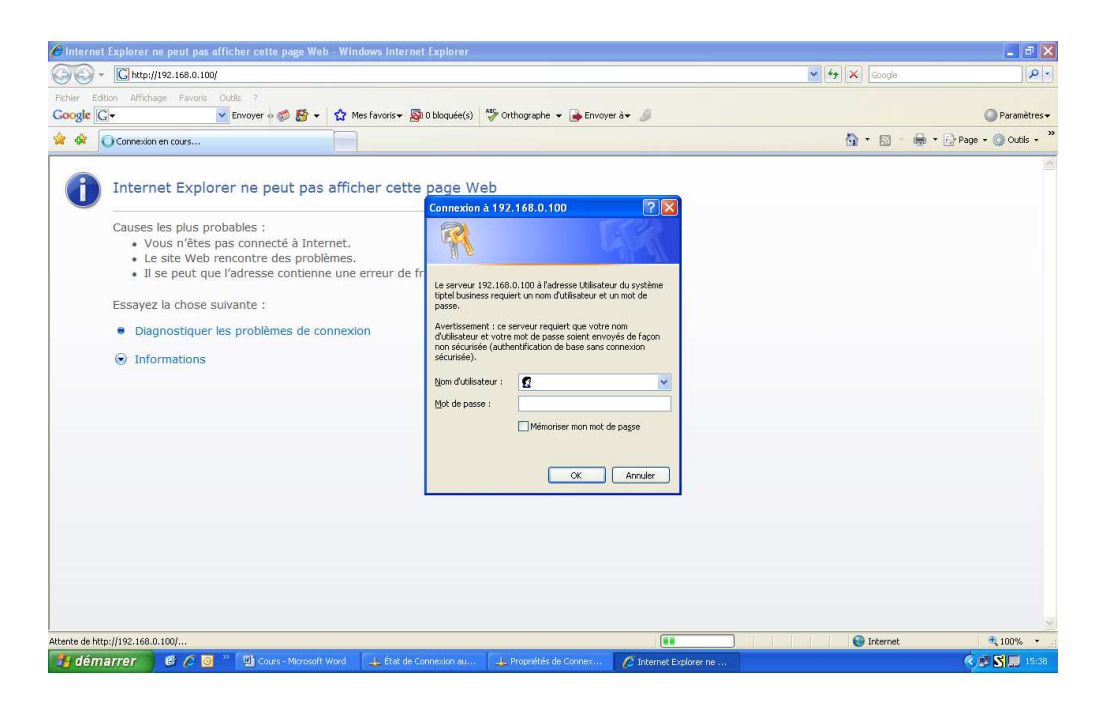

## Nom d'utilisateur : admin Mot de passe : 1000 Arrivée à la page générale.

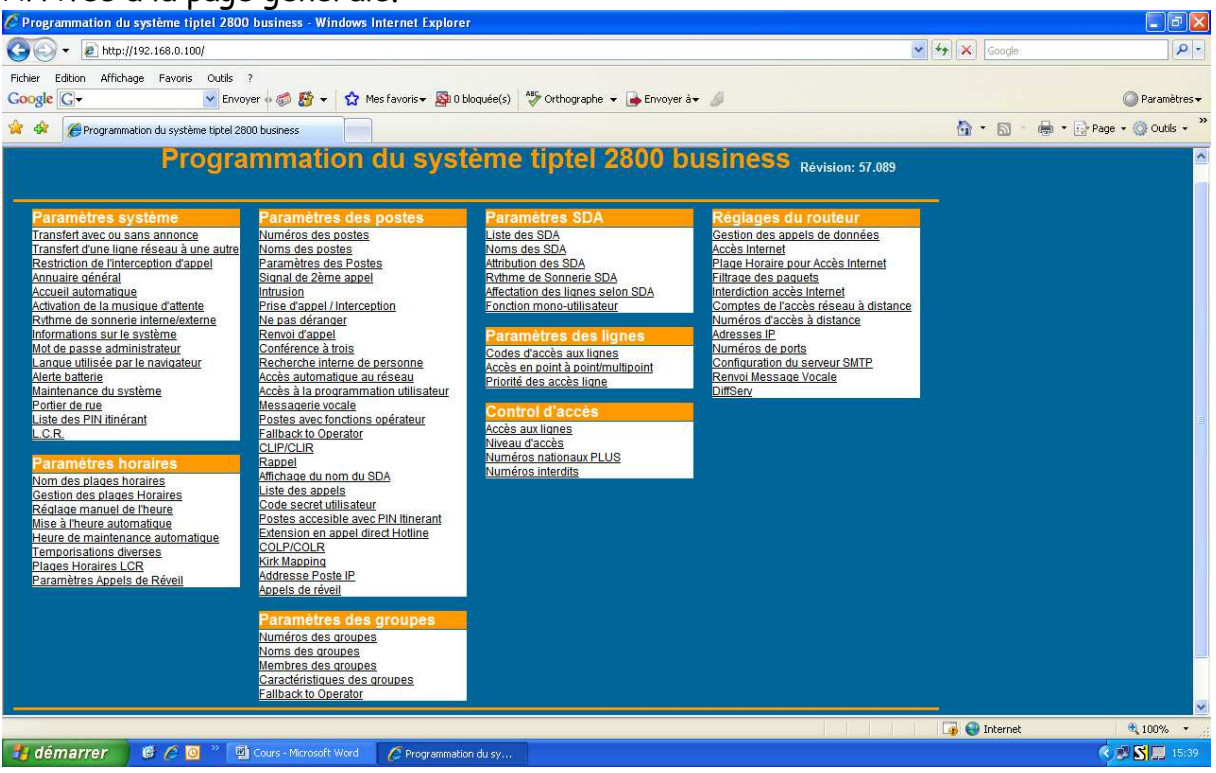

#### 2- Programmation du poste 65 IP principal

Programmation du numéro du poste :

Cliquer sur « paramètres des postes/numéro des poste » Le premier poste IP dénomination « ether » en numéro 30

Règle de base, c'est un logiciel On Line chaque page modifiée sera validée par la touche « sauvegarder »

| Exemple |                                                  |                                  |                             |                                     |                                  |                       |
|---------|--------------------------------------------------|----------------------------------|-----------------------------|-------------------------------------|----------------------------------|-----------------------|
|         | Numéros des postes - Windows In                  | nternet Explorer                 |                             |                                     | V (* X) Coords                   |                       |
|         | Fichier Edition Affichage Favoris O<br>Google C+ | uutils ?<br>Envoyer I 🛷 🍪 🕶 🏠 Mi | es favoris 👻 🔊 0 bloquée(s) | aer 🕹 Orthographe 🔻 🍙 Envoyer à 🕶 🍐 | Call (2)   (2)   Fordita         | Paramètres ▼          |
|         | 😭 🏟 🌈 Numéros des postes                         |                                  |                             |                                     | <b>☆</b> • <b>□</b> • <b>●</b> • | 🔂 Page 🔹 🎯 Outils 👻 " |
|         | Postes numériques                                |                                  |                             |                                     |                                  | <u></u>               |
|         |                                                  | Point de<br>connexion            | Poste                       | Nom                                 |                                  |                       |
|         |                                                  | 11                               | 11                          | Poste 11                            |                                  |                       |
|         |                                                  | 12                               | 12                          | Poste 12                            |                                  |                       |
|         |                                                  | 13                               | 13                          | Poste 13                            |                                  |                       |
|         |                                                  | 14                               | 14                          | Poste 14                            |                                  |                       |
|         |                                                  | Ether                            | 30                          | Poste 30                            |                                  |                       |
|         |                                                  | Ether                            | 31                          | Poste 31                            |                                  |                       |
|         |                                                  | Ether                            | 32                          | Poste 32                            |                                  |                       |
|         |                                                  | Ether                            | 33                          | Poste 33                            |                                  |                       |
|         |                                                  | Ether                            | 34                          | Poste 34                            |                                  |                       |
|         |                                                  | Ether                            | 35                          | Poste 35                            |                                  |                       |
|         |                                                  | Ether                            | 36                          | Poste 36                            |                                  |                       |
|         |                                                  | Ether                            | 37                          | Poste 37                            |                                  |                       |
|         |                                                  |                                  |                             | Numérique <u>Analogique</u>         |                                  |                       |
|         |                                                  | Sauvegarder                      | Retour                      | Aide                                |                                  |                       |
|         | Terminé                                          |                                  |                             | -                                   | 😱 😜 Internet                     | 🔍 100% 🔹 🛒            |
|         | 🛃 démarrer 🔰 🎯 🙆                                 | Cours - Microsoft Word           | 🦉 Numéros des postes        |                                     |                                  | < 🎜 🔂 💭 15:50         |

## Programmation du nom du poste :

Cliquer sur « paramètres des postes/nom des poste » Entrer le nom STANDARD au poste 30 (majuscule)

| Nome des postes Windows Internet Fa      | rolerer                        |                                           |          |              |                       |
|------------------------------------------|--------------------------------|-------------------------------------------|----------|--------------|-----------------------|
| Nonis des postes - Windows internet is   | (plore).                       |                                           |          |              |                       |
| Fichier Edition Affichane Eavoris Outils | 2                              |                                           |          |              |                       |
| Google G-                                | ver 🐗 🚳 😸 👻 🏠 Mes favoris-     | 🛛 💁 O bloquée(s) 🛛 🏘 Orthographe 👻 🕞 Envo | ver à• 🔏 |              | 🔘 Paramètres          |
| 😭 🏟 🌈 Noms des postes                    |                                |                                           |          | 🙆 • 🗟 • 🖶    | 🔹 📑 Page 🔹 🎯 Outils 🔹 |
|                                          |                                |                                           |          |              |                       |
| Postes numériques                        |                                |                                           |          |              |                       |
|                                          | Poste                          | Nom                                       |          |              |                       |
|                                          | 11                             | Poste 11                                  |          |              |                       |
|                                          | 12                             | Poste 12                                  |          |              |                       |
|                                          | 13                             | Poste 13                                  |          |              |                       |
|                                          | 14                             | Poste 14                                  |          |              |                       |
|                                          | 30                             | STANDARD                                  |          |              |                       |
|                                          | 31                             | Poste 31                                  |          |              |                       |
|                                          | 32                             | Poste 32                                  |          |              |                       |
|                                          |                                | Peate 22                                  |          |              |                       |
|                                          |                                | POSCE 33                                  |          |              |                       |
|                                          | 34                             | Poste 34                                  |          |              |                       |
|                                          | 35                             | Poste 35                                  |          |              |                       |
|                                          | 36                             | Poste 36                                  |          |              |                       |
|                                          | 37                             | Poste 37                                  |          |              |                       |
|                                          |                                | Numérique Analogiq                        |          |              |                       |
|                                          | Sauvegarder                    | Retour                                    |          |              |                       |
|                                          |                                |                                           |          |              |                       |
| erminé                                   |                                |                                           |          | 🍺 🌒 Internet | € 100% -              |
| 🛃 démarrer 🔰 🎯 🖉 📴                       | Cours - Microsoft Word 🥂 🌈 Non | is des postes - Wi                        |          |              | 🏹 🖉 🔂 🛄 15:52         |

## Cliquer sur « paramètres des postes/paramètres des poste » Cliquer sur STANDARD Rentrer code secret : 1234

| Paramètres des Postes - Windows Internet F | xplorer                              |                                              |              |               |                   |
|--------------------------------------------|--------------------------------------|----------------------------------------------|--------------|---------------|-------------------|
|                                            |                                      |                                              |              | Google        | 2                 |
| Fichier Edition Affichage Favoris Outils ? | 🍏 🚰 👻 🏠 Mes favoris 🕶 💁 O bloquée(s) | 爷 Orthographe 👻 🍙 Envoyer à 🗸 🍠              |              |               | 🔘 Paramètres      |
| 🍦 🏟 🌈 Paramètres des Postes                |                                      |                                              |              | 🟠 • 🗟 • 👼 •   | Page 👻 🙆 Outils 👻 |
| Annuaire Personnel                         | *800 à *809 👻 Ouvrir                 | Touches de fonction                          | Ouvrir       |               |                   |
| Ne pas déranger                            | Désactivé 🝸                          | Changer de langue                            | Français 💌   |               |                   |
| Renvoyer tous les appels                   | Désactivé 💌                          | Volume de la sonnerie                        | 50 %         |               |                   |
| Renvoi des appels sur non-réponse          | Désactivé v 20<br>secondes           | Volume du combiné                            | 50 %         |               |                   |
| Renvoi des appels si occupé                | Désactivé 💌                          | Volume casque et micro                       | 50 %         |               |                   |
| Renvoi vers numéro externe                 |                                      | Volume haut-parleur                          | 50 %         |               |                   |
| Appel de réveil                            | 00:00 Désactivé 🖌                    | Contraste de l'afficheur                     | 50 %         |               |                   |
| Montrer votre numéro                       | Autorisé ⊻                           | Bip Clavier                                  | Activé 🖌     |               |                   |
| Code Secret                                | 1234                                 | Recevoir les appels recherche<br>de personne | Activé 🔽     |               |                   |
| Messages vocaux                            | Aucun                                | Logiciel téléphone                           | Non connecté |               |                   |
| Addresse e-mail                            |                                      | ]                                            |              |               |                   |
| Renvoi Message Vocale                      | Désactivé 🔽                          |                                              |              |               |                   |
| Sauvegarder                                | RAZ                                  | Retour                                       | Aide         |               |                   |
|                                            |                                      |                                              |              |               | A 10001           |
|                                            | Minute March                         |                                              |              | Lø 😈 Internet |                   |

## A programmer, si besoin

Cliquer sur « paramètres des postes/adresse poste IP » Pour le poste 30 standard entrer l'adresse 192.168.0.200

| 🖉 Addresse Poste IP - Windows Int | ternet Explorer                   |                                  |                               |                |                       |
|-----------------------------------|-----------------------------------|----------------------------------|-------------------------------|----------------|-----------------------|
| 🔆 💽 🗸 🙋 http://192.168.0.100/1    | 16500#bottom                      |                                  |                               | Google         | P -                   |
| Fichier Edition Affichage Favoris | Outils ?<br>• Envoyer o 🤝 🎦 🕶 🟠 N | fes favoris 🕶 📓 O bloquée(s) 🛛 🍣 | Orthographe 👻 🍺 Envoyer à 🕶 💋 |                | 🔘 Paramètres 🕶        |
| 🚖 🕸 🌈 Addresse Poste IP           |                                   |                                  |                               | 🙆 • 🗟 • 🖶 • [  | 🕑 Page 🔹 🍈 Outils 👻 🎽 |
|                                   | A                                 | ddresse Pos                      | te IP                         |                |                       |
| Postes numériques                 |                                   |                                  |                               |                |                       |
|                                   | Poste                             | Nom                              | Adresse IP                    |                |                       |
|                                   | 30                                | STANDARD                         | 192.168.0.200                 |                |                       |
|                                   | 31                                | Poste 31                         |                               |                |                       |
|                                   | 32                                | Poste 32                         |                               |                |                       |
|                                   | 33                                | Poste 33                         |                               |                |                       |
|                                   | 34                                | Poste 34                         |                               |                |                       |
|                                   | 35                                | Poste 35                         |                               |                |                       |
|                                   | 36                                | Poste 36                         |                               |                |                       |
|                                   | 37                                | Poste 37                         |                               |                |                       |
|                                   | <u>1. 1.</u>                      |                                  |                               |                |                       |
|                                   |                                   |                                  |                               |                |                       |
|                                   | Sauvegarder                       | Retour                           | Aide                          |                |                       |
|                                   |                                   |                                  |                               |                |                       |
|                                   |                                   |                                  |                               | Taken-t        | A 100%                |
| 🕈 démarrer 🛛 🎯 🖉 🔯                | * D Cours - Microsoft Word        | C Addresse Poste IP              |                               | Lig 🐨 Internet | C 100%                |

#### 3- Installation du poste 65 IP

Connecter le câble muni de RJ 45 non croisé sur la borne LAN du 65IP. Brancher l'alimentation du poste

La connexion réseau sur pc revient

#### Procedure de programmation du poste IP :

Appuyer sur la touche menu du poste

Local ip params Suite jusqu'à change ip adresse 192.168.0.200 Change subnet mask 255.255.255.000

Retour suite Seveur params Change adress 192.168.0.100

Retour Suite **Cryptage** <u>DESACTIVE</u> Retour Suite

**Registration info** Extension name Entrer **STANDARD** Extension PIN Entrer **1234** 

Retour Suite jusqu'à restart phone pour qu'il se reconnecte. Sur le poste IP, apparaissent des étoiles et l'indication du poste 30

Pour vérifier que votre installation fonctionne, décrocher et vous devez avoir la tonalité

#### Si mauvaise manipulation débrancher puis rebrancher le poste

#### 4- Installation et programmation des 3 postes simples

Câbler les trois postes analogiques sur les prises que votre enseignant vous indiguera.

Pour savoir si cela fonctionne décrocher les postes, vous devez avoir une tonalité.

Entrer les noms des trois postes : Noms des postes/Analogiques 16 : JEAN, 15 : PAUL, 17 : CHARLES

| 🖉 Noms des postes - Windows Internet Ex  | plorer                           |                                                  |                        | _ 6 🛛                               |
|------------------------------------------|----------------------------------|--------------------------------------------------|------------------------|-------------------------------------|
| () + I http://192.168.0.100/101901       |                                  |                                                  | Songle                 | ρ.                                  |
| Fichier Edition Affichage Favoris Outils | ?<br>rer 🕫 🚳 🕈 🔹 🏠 Mes favoris 🕶 | 🔕 O blaquée(s) 🛛 🍄 Orthographe 👻 🍙 Envoyer à 🗸 🍠 | © P                    | <sup>v</sup> aramètres <del>+</del> |
| 😭 🏟 🌈 Noms des postes                    |                                  |                                                  | 🏠 - 🔝 - 🖶 - 🕞 Page - 🎯 | Outils •                            |
|                                          | Noms                             | des postes                                       |                        |                                     |
| Postes analogiques                       |                                  |                                                  |                        |                                     |
|                                          | Poste                            | Nom                                              |                        |                                     |
|                                          | 15                               | PAUL                                             |                        |                                     |
|                                          | 16                               | JEAN                                             |                        |                                     |
|                                          | 17                               | CHARLES                                          |                        |                                     |
|                                          | 18                               | Poste 18                                         |                        |                                     |
|                                          |                                  |                                                  |                        |                                     |
|                                          |                                  |                                                  |                        |                                     |
|                                          |                                  |                                                  |                        |                                     |
|                                          |                                  |                                                  |                        |                                     |
|                                          |                                  | <u>Numérique</u> Analogique                      |                        |                                     |
|                                          | Sauvegarder                      | Retour                                           |                        |                                     |
|                                          |                                  |                                                  |                        |                                     |
|                                          |                                  |                                                  |                        |                                     |
| Terminé                                  |                                  |                                                  | 🍙 😜 Internet 🔍 1       | .00% +                              |
| 🚦 démarrer 🔰 🧔 🖉 👰                       | Cours - Microsoft Word 🦉 Nome    | des postes - Wi                                  | 2 6.0                  | 16:32                               |

Faire des tests d'appel entre poste par le numéro interne

Programmer des touches directes sur le postes 65IP

## Cliquer sur « paramètres des postes » Sélectionner le poste STANDARD

Touche de fonction.

| Programmation des touches de fonction :                            | STANDARD - Windows Internet Explorer         |                                                                                                    |              |                       |
|--------------------------------------------------------------------|----------------------------------------------|----------------------------------------------------------------------------------------------------|--------------|-----------------------|
| G + ktp://192.168.0.100/108149                                     |                                              |                                                                                                    | Google       | 2                     |
| Fichier Edition Affichage Favoris Outils ?<br>Google C ← ✓ Envoyer | o 🍻 🐉 👻 🏠 Mes favoris 🕶 💁 O bloquée(s) 👫     | 🏷 Orthographe 👻 🍙 Envoyer à 🕶 🔏                                                                           |              | Paramètres            |
| 😭 🏟 🌈 Programmation des touches de fonction                        | : STANDARD                                   |                                                                                                    | 🙆 • 📾 • 🖶 •  | • 🕞 Page 🔹 🍈 Outils 🔹 |
| Programm                                                           | ation des touches de                         | fonction : STANDAR     Igne 01     Igne 02     Igne 03     Igne 04     Indefini     Indefini     Poste 11 |              |                       |
|                                                                    | 100                                          | Poste 12<br>Poste 13                                                                                      |              |                       |
| Message                                                            |                                              | Poste 14                                                                                                  | ~            |                       |
| Coupure micro                                                      |                                              | PAUL                                                                                                    | ¥            |                       |
| Rappel dernier N°                                                  | 1 2                                          | 3 JEAN                                                                                                    | ×            |                       |
| Mettre en garde                                                    | 4 5                                          | 6 Indéfini                                                                                                | <u> </u>     |                       |
| Renvoi d'appels                                                    | 7 8                                          | 9 Indéfini                                                                                                | <u>×</u>     |                       |
| Mettre en attente                                                  | * 0                                          | # Sélection d'appel                                                                                       | ×            |                       |
| Sauvegarder                                                        | Transférer vers                              | Retour Aide                                                                                               |              |                       |
| Terminé                                                            |                                              |                                                                                                    | 🍙 🚭 Internet | <b>a</b> 100% •       |
| 📲 démarrer 👘 🧔 🖉 🖉 🖬 🕬                                             | urs - Microsoft Word 🛛 🌈 Programmation des t |                                                                                                    |              | C 🔊 🔂 🛄 16:3          |

8/9

Rentrer à la place des lignes 01, 02, 03 les postes PAUL, JEAN, CHARLES

Faire des tests de sonnerie à partir du poste 65IP sur les touches directes ainsi programmées.

### 5 - Faire une sauvegarde de la configuration.

Faire une sauvegarde des programmations réalisées. Sur page principale, cliquer sur « sauvegarder »

| 🏉 Programmation du système tiptel 2800                                                                                                    | D business - Windows Internet I                                                                                                    | xplorer                                                                                                    |                                                                                                    | ×             |
|----------------------------------------------------------------------------------------------------|----------------------------------------------------------------------------------------------------|----------------------------------------------------------------------------------------------------|----------------------------------------------------------------------------------------------------|---------------|
| () - (i) http://192.168.0.100/                                                                                                    |                                                                                                    |                                                                                                    | 🖌 🛃 🗙 Google                                                                                                    | <b>D</b> -    |
|                                                                                                    | ver Ver Ver Ver Ver Ver Ver Ver Ver Ver V                                                                                                    | O bloquet(s) Cothographe + Envoyer &+       Paramettres SDA     Liste des SDA     Mons des SDA     Mons des Mons     Mons des Mons     Mons des Mons     Mons des Mons     Mons des Mons     Mons des Mons     Mons des Mons     Mons des Mons     Mons     Mons des Mons     Mons     Mons des Mons     Mons     Mons des Mons     Mons     Mons des Mons     Mons     Mons     Mons     Mons     Mons     Mons     Mons     Mons | Image: Second second second | 2 •<br>*<br>* |
| Nom des places horaries<br>Cestion des places Horaries<br>Réalace manuel de theure<br>Mes à l'haure automatique<br>Permodisations diversite domatique<br>Places Horaries LCR<br>Places Horaries LCR<br>Paramètres Appels de Réveil | Alichade du nom du SUA<br>Link des auxos<br>Postos accesible avec l'initin<br>Colles accesible avec l'initin<br>Colle XCOLR<br>Kitt Macinin<br>Addresse Poste IP<br>Apreis de réveil<br>Paramètras des groupe<br>Nomé des acouses<br>Només des arouses<br>Membres des arouses<br>Caradéristaues des droupes<br>Failback to Operator<br>Sauvegarder | Certains for vote of nature. Ne exchemise pass de posyame pour <u>Duels sont les insues ?</u> Cuels sont les insues ?      Quels sont les insues ?      Quels sont les insues ?      Quels real les insues ?      Quels les les insues ?      Charger                                                                                                    |                                                                                                    |               |
| Terminé                                                                                                    |                                                                                                    |                                                                                                    | 🍙 🚭 Internet 🔍 100%                                                                                                    | •             |
| 🧃 demarrer 🔰 🙆 🖉 🧕 🎽 🚆                                                                                                    | Cours nº1 - Microsoft 🥢 🖉 Prog                                                                                                    | ammation du sy 🖉 0% de 001300 de 19                                                                                                    | S 🗐 🕯                                                                                                    | :01           |

Cliquer sur enregistrer.

Choisir votre dossier et entrer un nom de fichier puis enregistrer

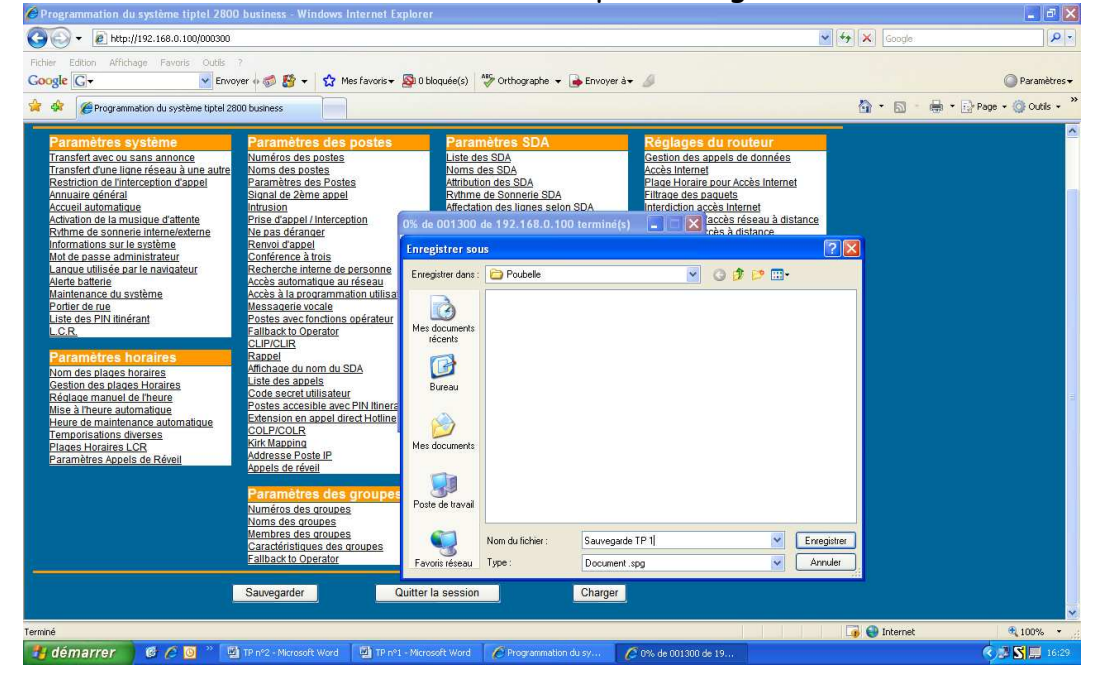

Pour recharger la configuration faire la même manipulation avec la touche « Charger »